## How to apply the Hostel on IUMS portal:

## 1. Open <u>https://iums.kuk.ac.in/login.htm</u> in your Google Chrome

|                                                 | KURUKSHETRA UNIVERSITY, KURUKSHETRA<br>कुस्र्वोत्रविश्वविद्यालय, कुरुकोत्र<br>('A*** Grade, NAAC Accredited, Category-I University) |
|-------------------------------------------------|----------------------------------------------------------------------------------------------------|
| # Home                                          |                                                                                                    |
| % IUMS Portal(Existing Emp. /<br>Student)       |                                                                                                    |
| <b>%</b> Affiliated College Student's<br>Portal | Welcome! Please login to continue.<br>(University employee and student)                                                             |
| ବ Regular Admission Portal<br>(UTD/UIET/IIHS)   | Enter your Email ID                                                                                                    |
| & Private Candidate's Portal                    | Enter your password: 123456                                                                                                    |
| Distance Student's Portal  Ourset User's Dartal | Login                                                                                                    |

- 2. Select Second Option i.e. IUMS Portal (Existing Emp./Student) and enter your email id which was given at the time of admission. (Password by default is 123456) one time and immediately change your password.
- 3. Click on your Name which is shown on right side top of the site. Then this window are appear on your screen :

|                                 | ) <b>k</b> 🕷                                                                                                    | C                                                        |                                      |             |                       |          |                                 |            |                           |                            |               |                            | Rar         | nakant Bair<br>Stud | agi 👔 | ¢\$ |
|---------------------------------|----------------------------------------------------------------------------------------------------|----------------------------------------------------------|--------------------------------------|-------------|-----------------------|----------|---------------------------------|------------|---------------------------|----------------------------|---------------|----------------------------|-------------|---------------------|-------|-----|
| ]                               | Institute × Personal × Exam × Facilities × Offer Acceptance (Certificate Course) Communication × NOC Certificate Aplication × Scholarship × |                                                          |                                      |             |                       |          |                                 |            |                           |                            |               |                            |             |                     |       |     |
| STUDENT PROFILE JUN 20, 2024 10 |                                                                                                    |                                                          |                                      |             |                       |          |                                 |            |                           |                            | , 2024 10:50: | 20 AM                      |             |                     |       |     |
|                                 | Personal Details                                                                                                    | sonal Details Passport And Visa Details Guardian Details |                                      | etails Pare | Parent Details Contac |          | ct Details X <sup>th</sup> Deta |            | XII <sup>th</sup> Details | Diploma Details UG Details |               | ils PG Details             | Certificate | 5                   |       |     |
|                                 | Projects Details                                                                                                    | ails Work-Exp Details Technical Details Ga               |                                      | Gap Details | ails Training Details |          | Achievement Ca                  |            | er Objectives             | Research Book Publication  |               | Research Paper Publication |             | Bank Details        |       |     |
|                                 | Medical Details                                                                                                    | Documents                                                | Documents Entrance Details Placement |             | ement Uploads         | Extra-cu | vities Pri                      | nt Profile |                           |                            |               |                            |             |                     |       |     |

- All admitted students are directed to complete their personal details, Parent Details, Xth Details, XIIth Details . All these details are mandatory for every student.
- You are directed that all information regarding you fill in the your profile as per your
  Documentation. (Like your Name, father's name, Mother's Name and all other information.)
- 6. After complete all details Student Click on the **Facilities option** and Click on Hostel and after that Hostel Registration option.
- 7. After Complete Hostel form then wait for approval by the Chief Warden/Boys/Girls.
- 8. Without complication your student profile you can't apply the Hostel.
- 9. In Personal Details Student Photograph and Signature is Mandatory.
- 10. When you fill your personal details so please aware for save option, you click this save button When you ensure that all columns completely filled and your photograph and Signature are uploaded on the IUMS Portal.

Note:- After apply the hostel form, students are directed to submit their hostel form (Hard Copy) with Photocopy of Aadhar card in the office of UIET, Room No. 225 as earliest.